## Aktualizacja oprogramowania sterownika Madzia 2

wersja dokumentu 1.0

- 1. Podłącz urządzenie do komputera kablem USB.
- 2. Uruchom Menedżera urządzeń dla Windows.

Po uruchomieniu **Menedżera urządzeń** systemu Windows należy znaleźć urządzenie o nazwie "Silicon Labs CP210x USB to UART Bridge (**COMxx**)" i zapamiętać wartość **COMxx**. Informacja ta będzie potrzeba w późniejszym kroku.

Jeżeli widzisz urządzenie "CP2102N USB to UART Bridge Controller" z wykrzyknikiem, to znaczy, że musisz pierwsze zainstalować sterownik urządzenia. Można go pobrać ze strony

http://dziubalabs.pl/Downloads/CP210x\_Universal\_Windows\_Driver.zip

| 📇 Device Manager                               | _ | х |
|------------------------------------------------|---|---|
| <u>File Action View H</u> elp                  |   |   |
|                                                |   |   |
| 🗸 🛓 gelmi-leviathan-vm                         |   |   |
| > 👖 Audio inputs and outputs                   |   |   |
| > Computer                                     |   |   |
| > 🚘 Disk drives                                |   |   |
| > 🥃 Display adapters                           |   |   |
| > 🔐 DVD/CD-ROM drives                          |   |   |
| > 📲 Floppy drive controllers                   |   |   |
| > 🛺 Human Interface Devices                    |   |   |
| > 📷 IDE ATA/ATAPI controllers                  |   |   |
| > 🔤 Keyboards                                  |   |   |
| > 📗 Mice and other pointing devices            |   |   |
| > 📮 Monitors                                   |   |   |
| > 🛃 Network adapters                           |   |   |
| ✓                                              |   |   |
| Communications Port (COM1)                     |   |   |
| Silicon Labs CP210x USB to UART Bridge (COM11) |   |   |
| > 🔁 Print queues                               |   |   |
| > Processors                                   |   |   |
| > 📓 Software devices                           |   |   |
| > 🚛 Sound, video and game controllers          |   |   |
| > 🍇 Storage controllers                        |   |   |
| > 🔁 System devices                             |   |   |
| > 🌵 Universal Serial Bus controllers           |   |   |
|                                                |   |   |
|                                                |   |   |
|                                                |   |   |

- 3. Pobierz plik binarny z nowym oprogramowaniem urządzenia ze strony <u>http://dziubalabs.pl/Downloads/</u> - np. **madzia2-v-1-0.bin**
- 4. Pobierz aplikację do aktualizacji oprogramowania ze strony <u>http://dziubalabs.pl/Downloads/flash\_download\_tools\_v3.6.7\_1.zip</u>
- Rozpakuj plik zip, następnie wejdź do nowo utworzonego folderu i uruchom plik flash\_download\_tools\_v3.6.7.exe. W zależności od wersji systemu może zajść potrzeba autoryzacji programu i udzielenia pozwolenia na uruchomienie aplikacji w systemie Windows.

| Name                            | Date modified      | Туре          | Size      |
|---------------------------------|--------------------|---------------|-----------|
| combine                         | 11/3/2019 10:58 AM | File folder   |           |
| onfigure                        | 11/3/2019 10:58 AM | File folder   |           |
| dl_temp                         | 11/3/2019 11:06 AM | File folder   |           |
| doc                             | 11/3/2019 10:58 AM | File folder   |           |
| 📊 init_data                     | 11/3/2019 10:58 AM | File folder   |           |
| RESOURCE                        | 11/3/2019 10:58 AM | File folder   |           |
| secure                          | 11/3/2019 10:58 AM | File folder   |           |
| DS_Store                        | 11/3/2019 10:58 AM | DS_STORE File | 7 KB      |
| flash_download_tools_v3.6.7.exe | 11/3/2019 10:58 AM | Application   | 13,472 KB |
| 👺 Readme.pdf                    | 11/3/2019 10:58 AM | PDF File      | 455 KB    |

6. Po uruchomieniu aplikacji pojawi się czarne okno, a następnie okno z przyciskami. Należy wybrać **ESP32 Download Tool**.

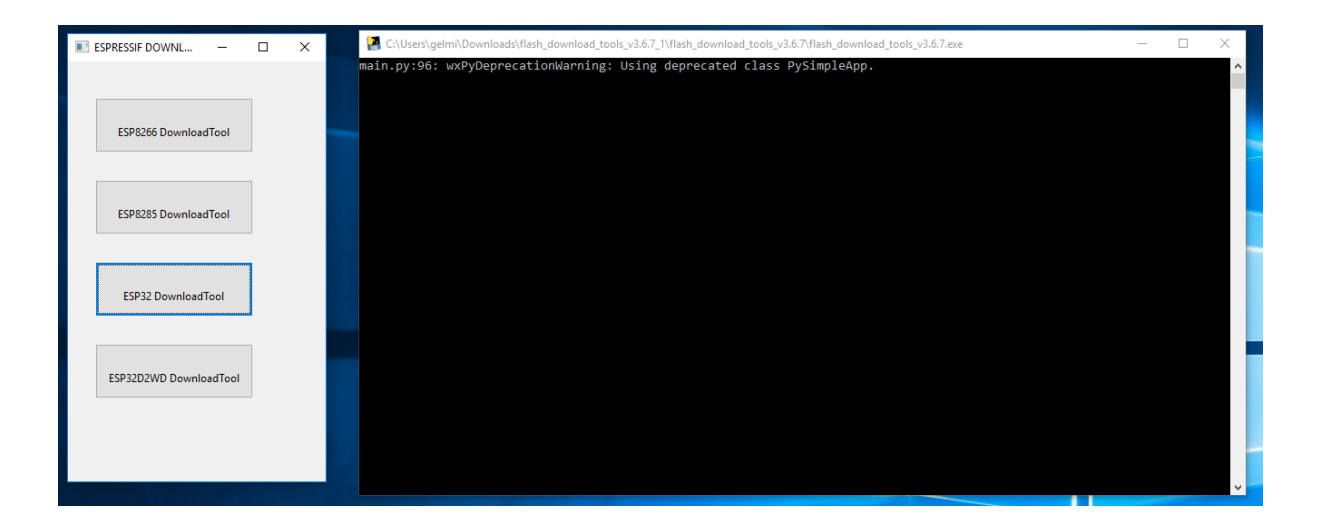

7. Pojawi się główne okno aplikacji.

| ESP32 DOWNLOAD TOOL V3.6.6            |                                                                                                  |                                                 |                                    |                                                 | —    | [          |      | Х                                      |                 |
|---------------------------------------|--------------------------------------------------------------------------------------------------|-------------------------------------------------|------------------------------------|-------------------------------------------------|------|------------|------|----------------------------------------|-----------------|
| SPIDownlo                             | ad HSPID                                                                                         | ownload                                         | RFC                                | onfig                                           | GPI  | 0Co        | nfig | Multi                                  | Doi 🕨           |
| □ □ □ □ □ □ □ □ □ □ □ □ □ □ □ □ □ □ □ | Com<br>Do<br>SPI M<br>QU<br>QU<br>QU<br>QU<br>QU<br>QU<br>QU<br>QU<br>QU<br>QU<br>QU<br>QU<br>QU | bineBin<br>efault<br>IODE<br>DUT<br>DUT<br>STRD | FLAS<br>81<br>16<br>32<br>64<br>12 | SH SIZE<br>Mbit<br>Mbit<br>Mbit<br>Mbit<br>Wbit |      |            | Spi/ | AutoSet<br>lotChg<br>SETTIN<br>FED INF | Bin<br>IGS<br>O |
| - Download Par                        | nel 1                                                                                            |                                                 |                                    |                                                 |      |            |      |                                        |                 |
| IDLE<br>等待                            |                                                                                                  |                                                 |                                    |                                                 |      |            |      |                                        | <               |
| START                                 | STOP                                                                                             | FRASE                                           | C                                  | OM:                                             | CO   | <b>/</b> 1 |      | `                                      | ~               |
|                                       | 5101                                                                                             | LIVIDE                                          | В                                  | AUD:                                            | 1152 | 00         |      | ~                                      | *               |
|                                       |                                                                                                  |                                                 |                                    |                                                 |      |            |      |                                        |                 |

- 8. W aplikacji:
  - a. wybierz zakładkę SPIDownload
  - b. w pierwszym wierszu zaznacz "ptaszkiem" pierwszą linię 🗹 .
  - c. za pomocą przycisku wybierz plik z nowym oprogramowaniem urządzenia pobranym w **punkcie 3**.
  - d. w oknie na końcu linii wpisz 0x10000
  - e. upewnij się, że w sekcji **SpiFlashConfig** ustawione są następujące parametry:

- + CrystalFreq: 40M
- + SPI SPEED: 40MHz
- + SPI MODE: DIO
- + FLASH SIZE: **32Mbit**
- f. upewnij się, że w zielonym polu statusu w lewym dolnym rogu jest napis IDLE.
- g. w prawym dolnym rogu w polu **COM:** z rozwijanej listy wybierz wartość **COMxx** zapamiętaną z **punktu 2**.
- h. upewnij się, że w polu BAUD: jest wartość 115200.

| ESP32 DOWNLOAD TOOL V3.6.6                                                                                                    |                                                                          |                           |                                                                                |              | _               |         | ×    |
|----------------------------------------------------------------------------------------------------|--------------------------------------------------------------------------|---------------------------|--------------------------------------------------------------------------------|--------------|-----------------|---------|------|
| SPIDownload                                                                                                    | HSPIDow                                                                  | HSPIDownload RFConfig GPI |                                                                                |              | Config          | MultiDo | wn 🕨 |
| ✓       C:\Users\us         □       □         □       □         □       □         □       □         □       □         □       □         □       □         □       □         □       □         □       □         □       □         □       □         □       □         □       □         □       □         □       □         □       □         □       □         □       □         □       □         □       □         □       □         □       □         □       □         □       □         □       □         □       □         □       □         □       □         □       □         □       □         □       □         □       □         □       □         □       □         □       □         □       □      □ | Combin<br>Defau<br>SPI MOD<br>QIO<br>QOUT<br>O DOUT<br>O DOUT<br>O FASTR | eBin<br>Ilt<br>D          | zia3-v-1-1.bin<br>FLASH SIZE<br>8Mbit<br>16Mbit<br>32Mbit<br>64Mbit<br>128Mbit |              | . @ . @ @ @ @ @ | 0x10000 |      |
| - Download Panel                                                                                                    | I                                                                        |                           |                                                                                |              |                 |         |      |
| IDLE<br>等待                                                                                                    |                                                                          |                           |                                                                                |              |                 |         | < >  |
| START                                                                                                    | тор                                                                      | ERASE                     | COM:<br>BAUD:                                                                  | COM<br>11520 | 0               | ~       | -    |

9. W aplikacji kliknij przycisk START. Ekran urządzenia zacznie migać, pole statusu aplikacji będzie wyświetlało napis SYNC, a w czarnym oknie zaczną pojawiać się znaczki wyświetlało napis SYNC, a w czarnym oknie zaczną pojawiać się znaczki wyświetlało napis sekund naciśnij i przytrzymaj przycisk znajdujący się na tylnym panelu urządzenia obok gniazda z kablem USB. Po zmianie statusu w lewym dolnym rogu aplikacji z SYNC na Download puść przycisk.

| ESP32 DOWN                                                                                    | ILOAD TOOL V3.6.6                                                                                  | i                                                           | _                                                                                                    |                                                                     | ×    |
|-----------------------------------------------------------------------------------------------|----------------------------------------------------------------------------------------------------|-------------------------------------------------------------|----------------------------------------------------------------------------------------------------|---------------------------------------------------------------------|------|
| SPIDownload                                                                                   | HSPIDownload                                                                                       | RFConfig                                                    | GPIOConfig                                                                                                    | MultiDow                                                            | /n ▶ |
| C:\Users\u                                                                                    | Ser\Downloads\ma<br>CombineBin<br>Default                                                          | FLASH SIZE                                                  | n @ (<br>@ (<br>@ () ) (<br>@ () ) (<br>@ () ) (<br>@ () ) (<br>@ () ) (<br>@ () ) (<br>@ () ) (<br>@ () ) (<br>@ () ) (<br>@ () ) (<br>@ () ) (<br>@ () ) (<br>@ () ) (<br>@ () ) (<br>@ () ) (<br>@ () ) (<br>@ () ) (<br>@ () ) (<br>@ () ) (<br>@ () ) (<br>@ () ) (<br> | AutoSet<br>NotChgBin                                                | ~    |
| <ul> <li>SPI SPEED</li> <li>40MHz</li> <li>26.7MHz</li> <li>20MHz</li> <li>80MHz</li> </ul>   | <ul> <li>SPI MODE</li> <li>QIO</li> <li>QOUT</li> <li>DIO</li> <li>DOUT</li> <li>FASTRD</li> </ul> | <ul> <li>32Mbit</li> <li>64Mbit</li> <li>128Mbit</li> </ul> | LOCK<br>DETEC<br>flash v<br>20h : N<br>flash d<br>4016h<br>QUAD;<br>crystal:<br>40 Mhz                                                                                                    | CSETTINGS<br>TED INFO<br>endor:<br>I/A<br>evID:<br>32Mbit<br>:<br>z | < >  |
| - Download Panel                                                                              | 1                                                                                                  |                                                             |                                                                                                    |                                                                     |      |
| Download<br>下载中 AP: 246F28D65EB1 STA: 246F28D65EB0<br>BT: 246F28D65EB2 ETHERNET: 246F28D65EB3 |                                                                                                    |                                                             |                                                                                                    |                                                                     |      |
| START                                                                                         | STOP ERAS                                                                                          | E COM:<br>BAUD:                                             | COM11<br>115200                                                                                                    | ~                                                                   | ]    |

 Pasek statusu na dole okna wskazuje postęp. Po aktualizacji oprogramowania urządzenia pasek dojdzie do końca, a status w aplikacji zmieni się z Download na FINISH.

| ESP32 DOWN                                                                                                    | DOWNLOAD TOOL V3.6.6                                                                                     |                                                    |      |                                                                           |                                                                                                    | ×    |
|----------------------------------------------------------------------------------------------------|----------------------------------------------------------------------------------------------------|----------------------------------------------------|------|---------------------------------------------------------------------------|----------------------------------------------------------------------------------------------------|------|
| SPIDownload                                                                                                    | HSPIDownload                                                                                             | RFConfig                                           | GPIO | Config                                                                    | MultiDo                                                                                                    | wn 🕨 |
| C:\Users\us<br>C:\Users\us<br>C:\Users\us<br>C:\users\us<br>SpiFlashConfig<br>CrystalFreq :<br>40M \vee<br>SPI SPEED<br>• 40MHz<br>26.7MHz<br>20MHz<br>80MHz | er\Downloads\mac<br>CombineBin<br>Default<br>SPI MODE<br>O QIO<br>O QOUT<br>O DOUT<br>O DOUT<br>O FASTRD | FLASH SIZE<br>8Mbit<br>16Mbit<br>64Mbit<br>128Mbit |      | @ [<br>@ ]<br>@ ]<br>@ ]<br>@ ]<br>@ ]<br>@ ]<br>@ ]<br>@ ]<br>@ ]<br>@ ] | 0x10000<br>iAutoSet<br>NotChgBin<br>K SETTINGS<br>CTED INFO<br>rendor:<br>V/A<br>devID:<br>;32Mbit<br>I:<br>;2 |      |
| - Download Panel 1<br>FINISH<br>完成<br>AP: 246F28D65EB1 STA: 246F28D65EB0<br>BT: 246F28D65EB2 ETHERNET: 246F28D65EB3                                          |                                                                                                    |                                                    |      |                                                                           |                                                                                                    |      |
| START                                                                                                    | STOP ERASE                                                                                               | COM:<br>BAUD:                                      | COM1 | 1                                                                         |                                                                                                    | -    |
|                                                                                                    |                                                                                                    |                                                    |      |                                                                           |                                                                                                    |      |

11. Odłącz kabel USB oraz kabel zasilający od komputera, odczekaj 10 sekund i podłącz ponownie kabel zasilający. Jeżeli wszystko przebiegło poprawnie, na ekranie startowym urządzenia powinna pojawić się nowa wersja oprogramowania.